## **Pharmacy Inventory Part II: Tracking a Bottle**

You need to administer some Diazepam to an animal that is experiencing some agitation over construction near its exhibit. You select New Prescription/Treatment. The Treatment Item/Drug is a type ahead lookup so ZIMS will start finding matches as you type. When searching for a drug it is recommended you enter it into the ZIMS search field using the generic name of the drug with no concentration. Example: "DIAZEPAM", not "DIAZEPAM INJECTION (5 mg/ml Liquid) (DIAZEPAM)". This will ensure that your drop down list of formulations will include all the Diazepam in inventory and avoid missing a bottle that was registered under a variation of the name.

You select the correct formulation from the drop

down list and complete the screen. The Bottle ID allows you to select exactly which bottle this dose came from. Be sure to use the correct unit of measure (mg or volume) depending on the formulation. The remaining amount of the drug in the bottle will be automatically updated in your inventory. NOTE: If you have drug inventory that migrated from MedARKS into ZIMS it may need to be modified to ensure proper tracking. If you come across this circumstance in your drug inventory, contact support for additional assistance.

## They're counting on you for their medical care. We can help.

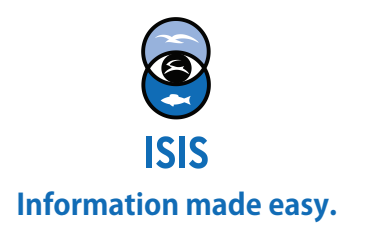

## **Medical Moments**

## **Pharmacy Inventory Part II: Tracking a Bottle**

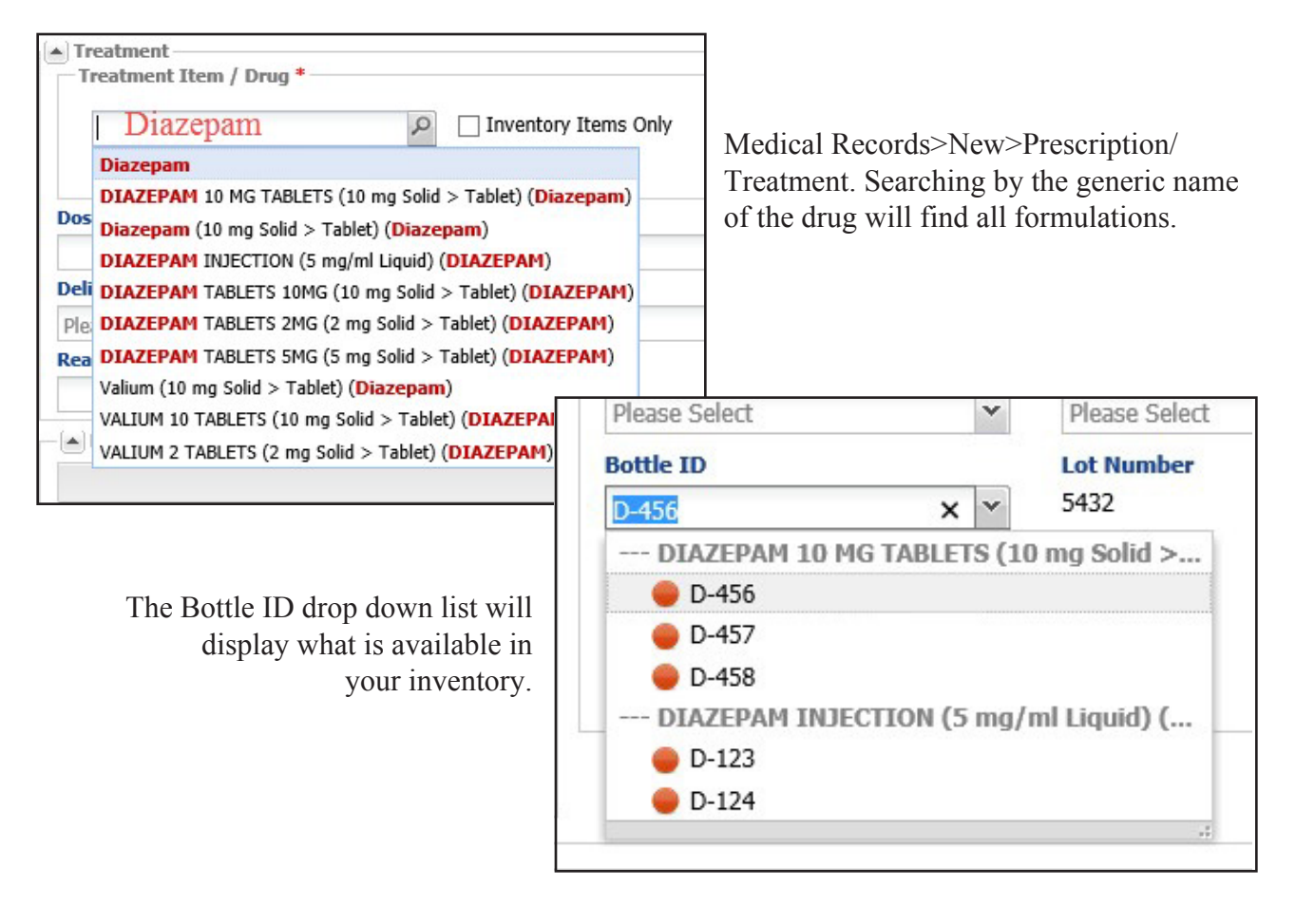

| D-123 <sup>    </sup> D-124 <sup>    </sup> D-456 <sup>     </sup> D-457 <sup>     </sup> D-458 <sup>     </sup> Pharmacy Inventory Search Results <sup>     </sup> Pharmacy Inventory Search Results <sup>     </sup> |                                                          |              |                                        |           |          |
|----------------------------------------------------------------------------------------------------|----------------------------------------------------------|--------------|----------------------------------------|-----------|----------|
|                                                                                                    |                                                          |              |                                        |           |          |
| <u>D-123</u>                                                                                                    | DIAZEPAM INJECTION (5 mg/ml Liquid) (DIAZEPAM)           | Mar 05, 2016 | First Veterinary Supply                | 50 mg     | Unopened |
| <u>D-124</u>                                                                                                    | DIAZEPAM INJECTION (5 mg/ml Liquid) (DIAZEPAM)           | Mar 05, 2016 | First Veterinary Supply                | 50 mg     | Unopened |
| <u>D-456</u>                                                                                                    | DIAZEPAM 10 MG TABLETS (10 mg Solid > Tablet) (Diazepam) | Sep 19, 2017 | Professional Veterinary Products (PVP) | 98 count  | Opened   |
| <u>D-457</u>                                                                                                    | DIAZEPAM 10 MG TABLETS (10 mg Solid > Tablet) (Diazepam) | Sep 19, 2017 | Professional Veterinary Products (PVP) | 100 count | Unopened |
| <u>D-458</u>                                                                                                    | DIAZEPAM 10 MG TABLETS (10 mg Solid > Tablet) (Diazepam) | Sep 19, 2017 | Professional Veterinary Products (PVP) | 100 count | Unopened |
|                                                                                                    |                                                          |              |                                        |           |          |

The amount remaining will be updated in your inventory.

They're counting on you for their medical care. We can help.

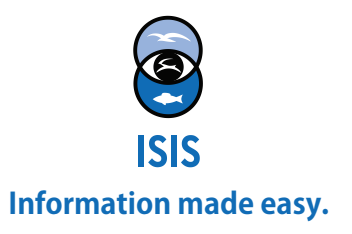